## 内科インターネット予約キャンセル方法

## 【WEB で予約した診察予約をキャンセルする方法】

<予約キャンセルの方法>

① "診察券番号"と"生年月日"を入力し「ログイン」をクリックします。

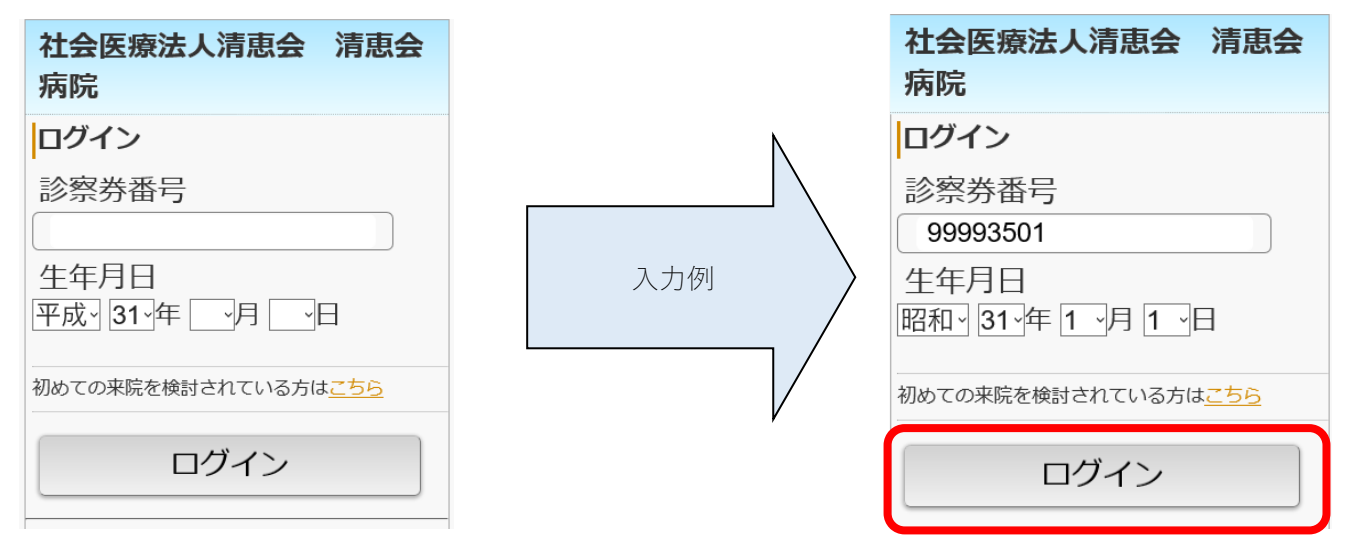

トップページから「予約確認/キャンセル」をクリックします。

| 社会医療法人清恵会 清惠<br>病院<内科>                                                            | 京<br>会                                |
|-----------------------------------------------------------------------------------|---------------------------------------|
| トップメニュー                                                                           |                                       |
| 、<br>【病院からのお知らせ】                                                                  |                                       |
| -<br>発熱患者様は、ご来院されましたら、必ず1階 総<br>付までお声がけください。<br>                                  | ····································· |
| <ul> <li>●受付の手続き等の都合上、時間に余裕をもってこください。</li> <li>●専門外来についてはインターネット予約対象外で</li> </ul> | (来院<br>(す。                            |
| ●診察時間につきましては以下の予約ページをご確<br>ださい。(ご予約は当日から翌日までおとりできま                                | 認く<br>(す)                             |
| ●予約時間は目安となりますので、診療状況によりたせする場合がございます。ご了承ください。                                      | お待                                    |
|                                                                                   | 更新                                    |
| <u>·当日受付(内科)(9:30)</u>                                                            | >                                     |
| <u>・事前予約(内科)</u>                                                                  | >                                     |
| ・予約確認/キャンセル                                                                       | >                                     |
| ・メールアドレス確認/変更                                                                     | >                                     |
|                                                                                   |                                       |
|                                                                                   |                                       |

③ 予約確認画面が表示されますのでキャンセルしたい予約データから「予約キャンセル」をクリックします。
 ※WEB上で予約取り消しができるのは、WEB予約システムで予約した診察予約のみです。
 来院時の診察などWEB以外で予定されている診察予約は取り消すことができません。
 予定変更・キャンセル際は病院代表電話へお電話ください。

| <b>対</b> | 上会医療法人<br>5院<内科> | 、清恵   | ī会          | 清恵会    | È |
|----------|------------------|-------|-------------|--------|---|
| "予       | 約確認              |       |             |        |   |
| <br>     | [前予約(内科)>        |       |             |        |   |
|          | 診療科              | 内科    |             |        |   |
|          | 診療行為             | 診察    |             |        |   |
|          | 医師               | WEB   | 予約(P        | 内科)    |   |
|          | 予約日              | 2023年 | F07月1       | 13日(木) |   |
|          | 予約時間             | 10:30 |             |        |   |
|          | 予約変更             |       | <u>予約</u> - | キャンセル  |   |
|          |                  |       |             |        |   |
| سل       | <u>א-בבאלי</u>   |       |             |        |   |
|          |                  |       |             |        |   |
|          |                  |       |             |        |   |
|          |                  |       |             |        |   |

④ 確認画面が表示されますので、「予約キャンセル」をクリックするとキャンセルが完了します。

| りキャンセ    | ル確認                   | 予約キャンセル        | _           |
|----------|-----------------------|----------------|-------------|
|          |                       | 3-#3-1 1-2 270 | ,完了         |
| 制于利(内科)> |                       | <事前予約(内科)>     |             |
| ミ、予約のキャン | <b>ノセルは完了しておりません。</b> | 予約のキャンセルを承り    | ました。        |
| 診療科      | 内科                    |                |             |
| 診療行為     | 診察                    | 診療科            | 内科          |
| 医師       | WEB 予約(内科)            | 診療行為           | 診察          |
| 予約日      | 2023年07月13日(木)        | 医師             | WEB 予約(内科   |
| 予約時間     | 10:30                 | 予約日            | 2023年07月13日 |
|          |                       | 予約時間           | 10:30       |
| 予約       | キャンセル                 |                |             |
|          |                       |                |             |
|          |                       |                |             |